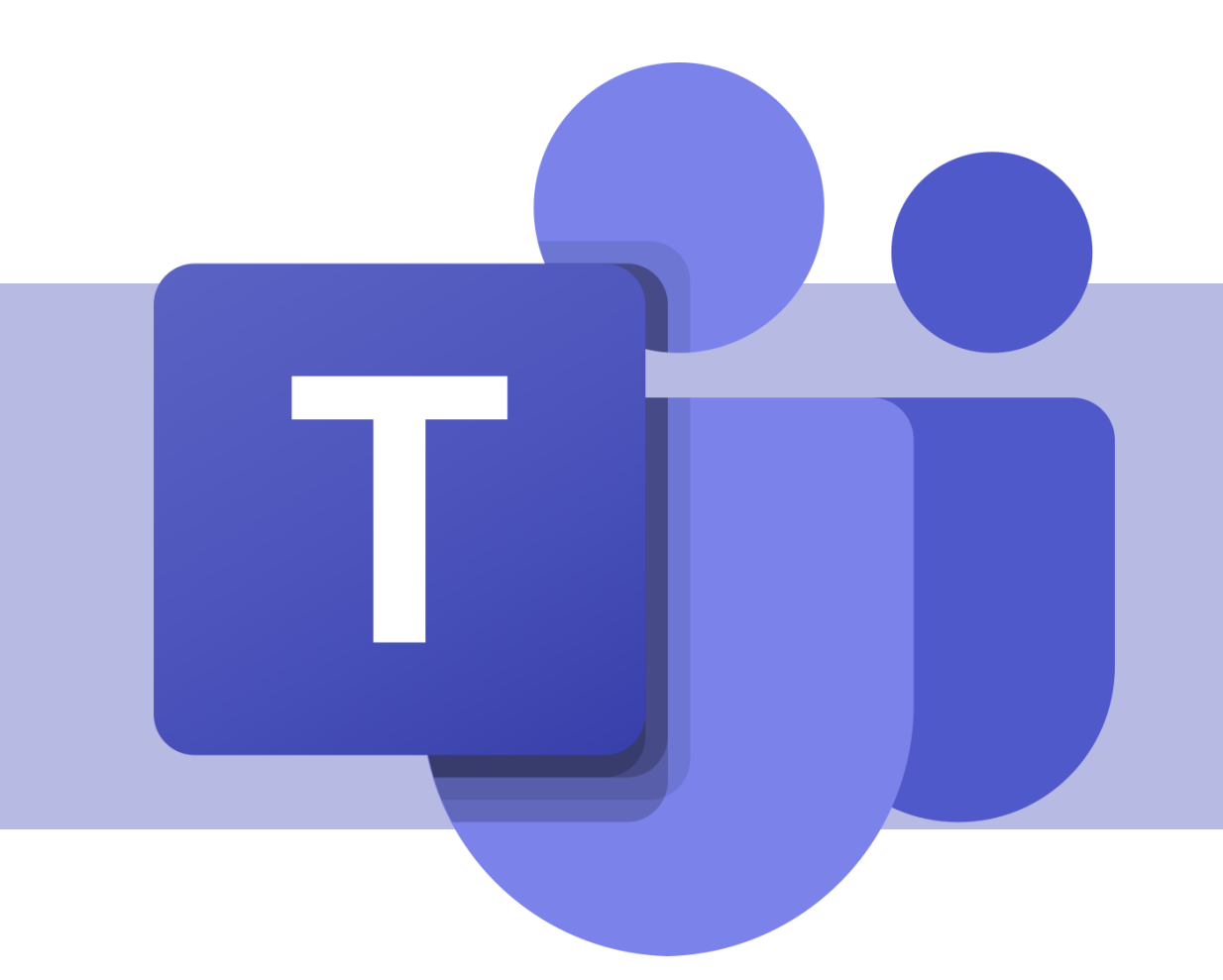

### Visão Geral

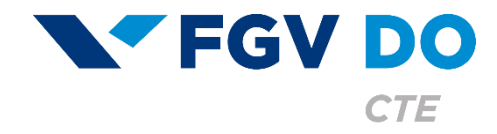

**Tutorial para Professor** 

### O que é o Microsoft Teams

O Microsoft Teams é uma plataforma unificada de comunicação e colaboração que combina batepapo, videoconferências, armazenamento de arquivos e integração de aplicativos no local de trabalho.

#### Como acessar

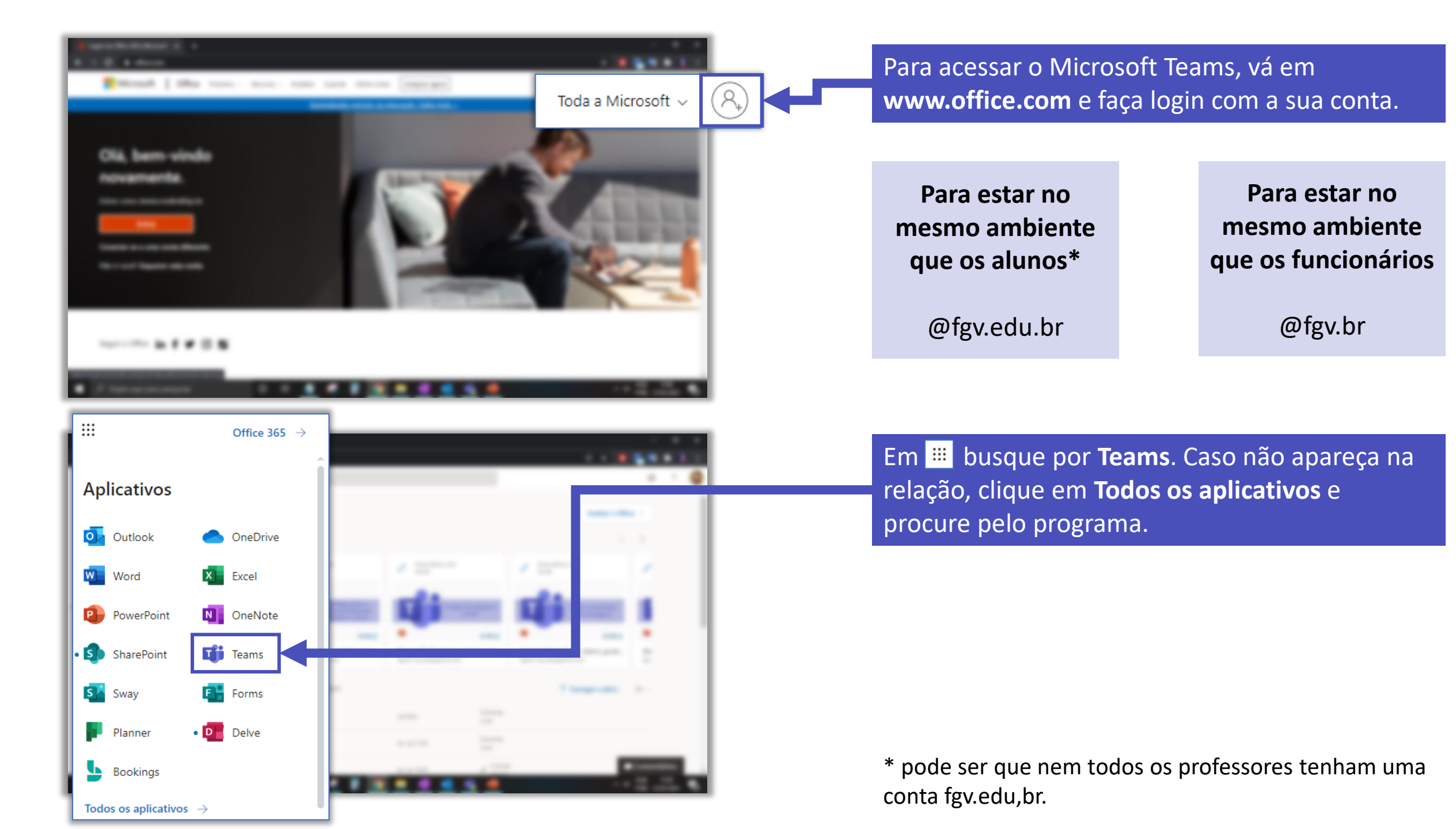

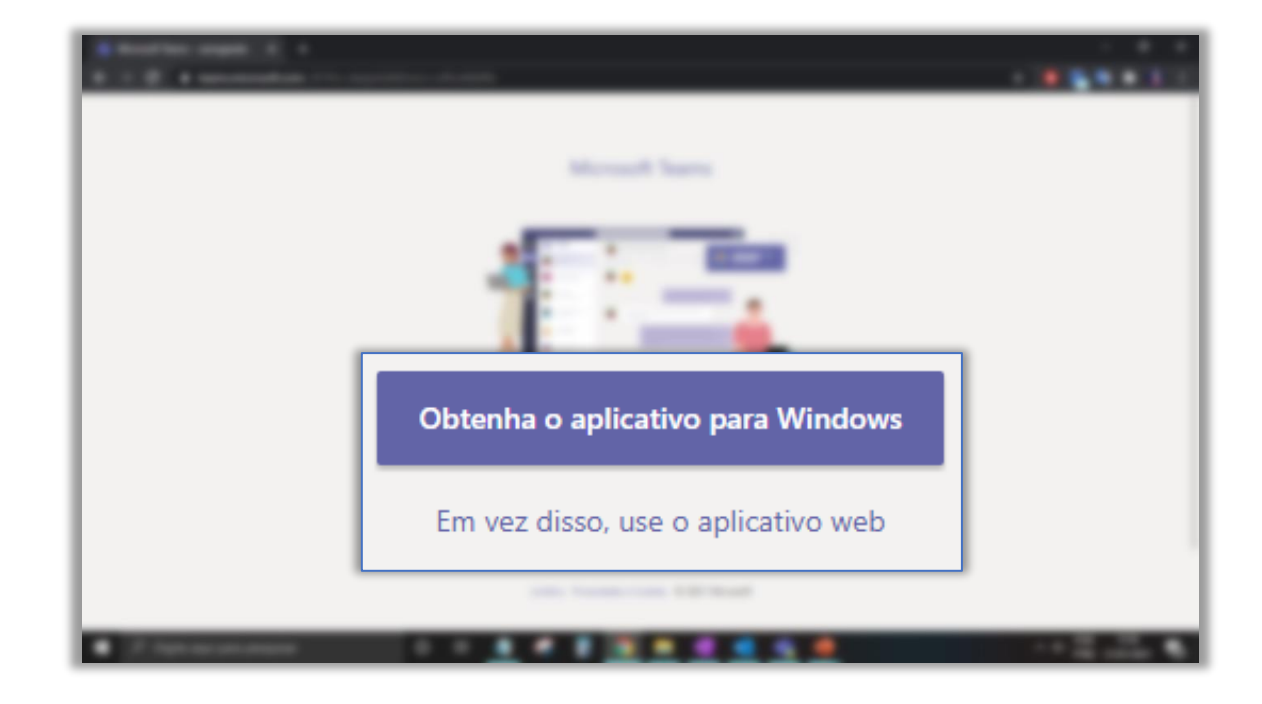

Você pode baixar o aplicativo para o seu computador ou acessar pelo navegador.

# Visão Geral: Teams

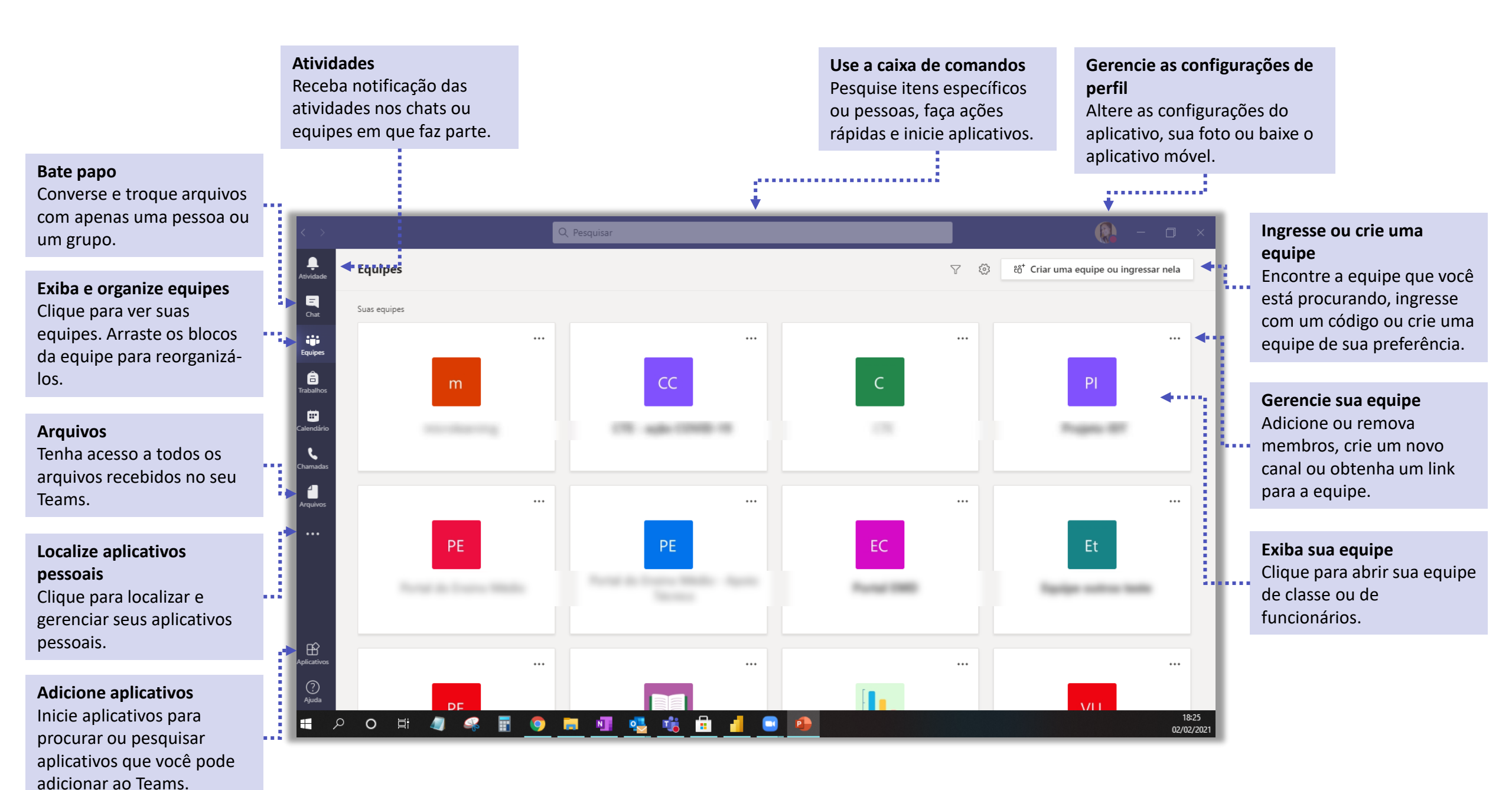

## Visão Geral: Equipes

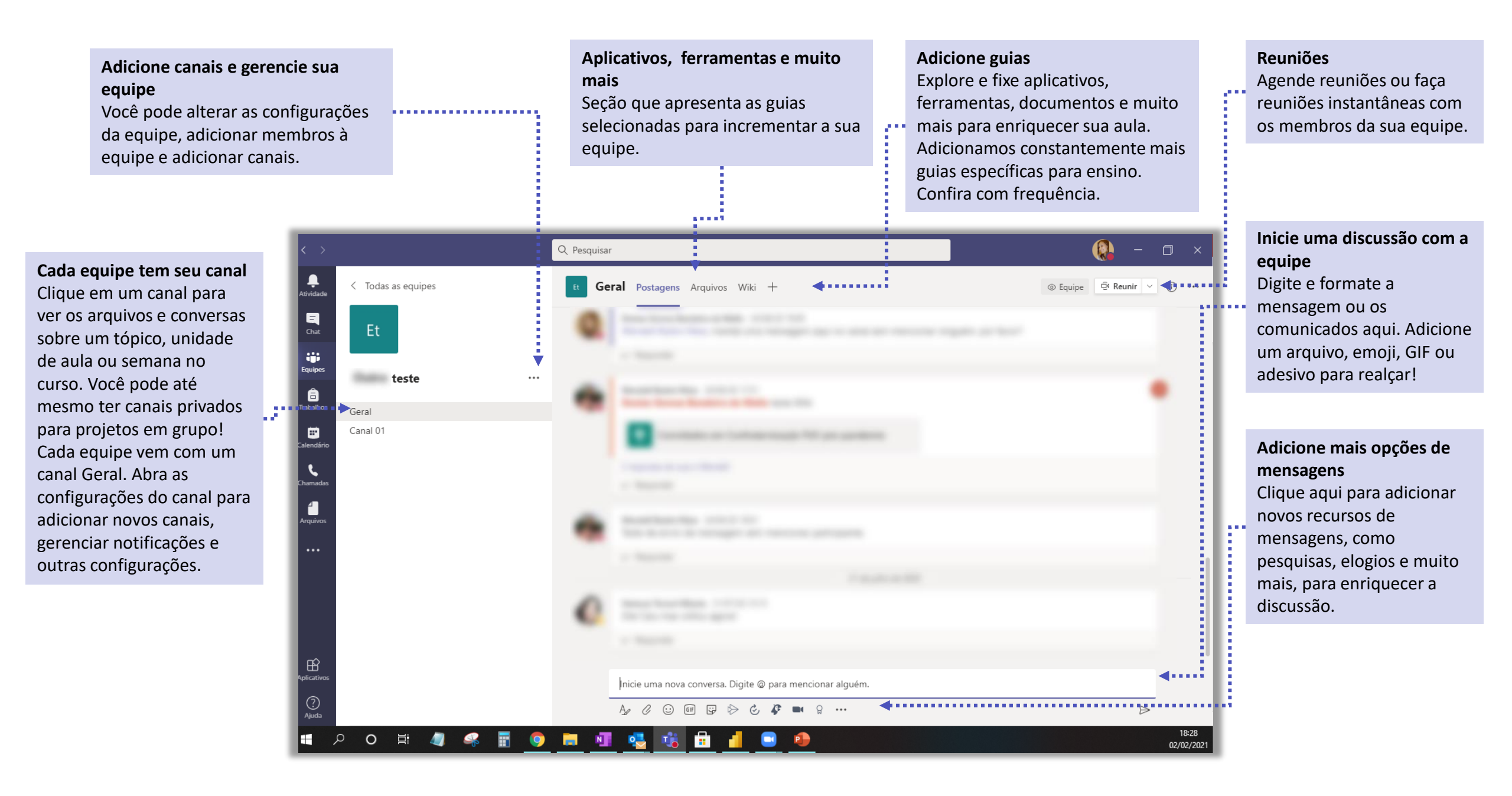

# FGV DO CTE CENTRO DE TECNOLOGIAS EDUCACIONAIS